# Visionneuse d'Irfanview

#### Mise en situation.

Vous n'avez pas Windows WP ou Vista et vous souhaitez visualiser un ensemble de photos contenues dans un dossier de votre disque dur ou d'un support externe : CD ou disquette. Voici ce qu'offre le logiciel **Irfanview**.

### 1. Visualisation automatique des images contenues dans un dossier

- 1. Lancer *Irfanview*. Double-cliquer sur l'icône *Irfanview* votre bureau ou utiliser la commande de *Windows* : *démarrer*, *Programmes*, *Irfanview*, *Irfanview* 4.25.
- 2. Cliquer sur l'icône *Ouvrir* is de la barre d'outils ou utiliser la commande : *Fichier, Ouvrir*.
  Sélectionner le dossier à visionner : ouvrir la liste déroulante de l'encadré *Regarder dans:* et parcourir l'arborescence pour sélectionner votre dossier.
  Variante pour ceux qui travaillent toujours sur les mêmes dossiers : après l'ouverture d'Irfanview, commande : *Fichier, Répertoires récemment utilisés (RRU)*. Sélectionner votre dossier dans la liste.

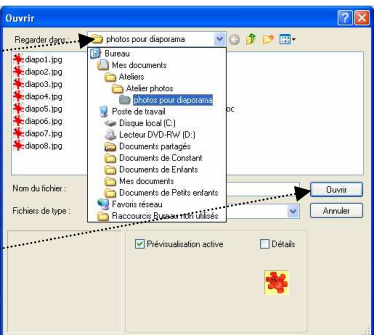

- 3. Sélectionner un fichier dans la liste des fichiers à visionner (cliquer sur un fichier de la liste).
- 4. Cliquer sur Ouvrir.
- 5. Activer la commande : *Voir, Arrêt/Départ de la visualisation automatique* ou utiliser la combinaison de touches : MAJ + A.
- 6. Pour arrêter la visualisation activer la commande : Arrêt/Départ de la visualisation automatique ou combinaison de touches : MAJ + A.

#### 2. Visualisation manuelle des images contenues dans un dossier

- Effectuer les manipulations précédentes de 1. à 4.
- Cliquer sur l'une ou l'autre des flèches de la barre d'outils
   L'icône 21/41 indique la position du fichier à l'intérieur du dossier visionné.

## 3. Visualisation automatique des *images sélectionnées dans un dossier*.

Voir le document Apprendre à créer un diaporama avec Irfanview à cette adresse : http://duson.perso.sfr.fr/Telechargt/irfan\_diapo.pdf